<メールソフト新規設定方法(Windows メール)>

※ その他のメールソフトにつきましては、各メールソフトのヘルプ等をご参照ください。

① メニューバーの[ツール]から[アカウント]を選択します。

| 📄 ローカル フォルダ - Windows                          | ×-л                                                      |            |
|------------------------------------------------|----------------------------------------------------------|------------|
| ファイル(F) 編集(E) 表示(V)                            | ツール(T) メッセージ(M) ヘルプ(H)                                   |            |
| 📑 メールの作成 🔻 🛸 返信 🗳                              | 送受信(S)                                                   | •          |
| 🛛 🍻 ローカル フォルダ                                  | すべて同期(Z)                                                 |            |
| <ul> <li>浸 受信トレイ</li> <li>浸 送信トレイ</li> </ul>   | Windows アドレス帳(C)         Ctu           差出人をアドレス帳に追加する(D) | rl+Shift+C |
| □ 送信済みアイテム ○ ごみ箱                               | Windows カレンダー(L) Ct                                      | rl+Shift+L |
| ▲ 下書き                                          | メッセージ ルール(R)                                             | •          |
| 送惑メール<br>「「・・・・・・・・・・・・・・・・・・・・・・・・・・・・・・・・・・・ | ニュースグループ(W)                                              | Ctrl+W     |
| $\overline{1}$                                 | アカウント(A)                                                 |            |
|                                                | 迷惑メールのオプション(J)<br>オプション(O)                               |            |

(2) 「インターネット アカウント」の画面が表示されますので、
 [追加]ボタンをクリックします。

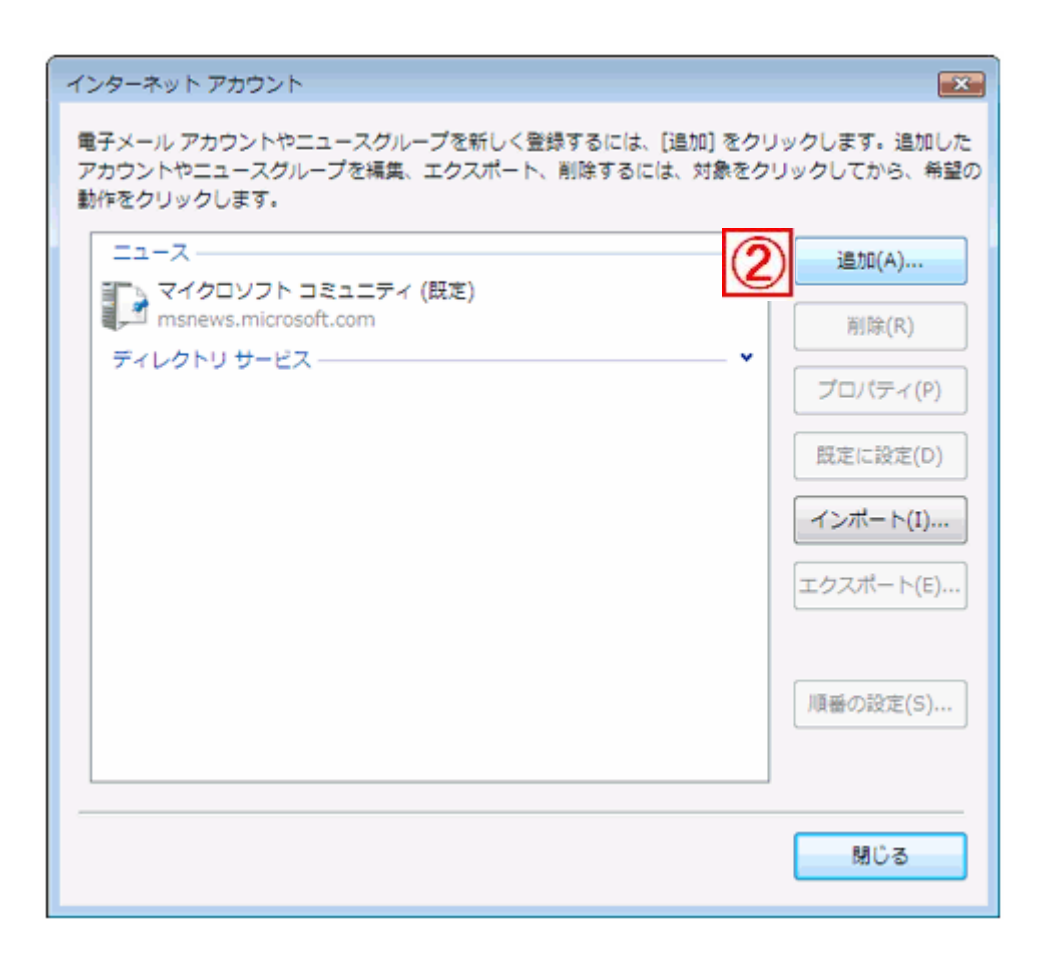

③「アカウントの種類の選択」の画面が表示されます。
 『電子メールアカウント』を選択して、[次へ]をクリックします。

| $\odot$                |             |
|------------------------|-------------|
| アカウントの種類の選択            |             |
| 追加するアカウントの種類を選択してください。 |             |
| ③ 🌄 電子メール アカウント        |             |
| ■ ニュースグループ アカウント       |             |
| ディレクトリ サービス            |             |
|                        |             |
|                        |             |
| アカウントのセットアップに必要な情報     |             |
|                        |             |
|                        |             |
|                        | 次へ(N) キャンセル |

④「名前」の画面が表示されますので、『表示名』を入力します。
 『表示名』とは、メールを送信した際に、相手先に表示される名前です。
 日本語でも英数字でも登録可能です。

| 0 |    |                                                            |       |
|---|----|------------------------------------------------------------|-------|
|   | 名前 | Ī                                                          |       |
|   |    | 電子メールを送信するときに、名前が [差出人] のフィールドに表示されます。表示する<br>名前を入力してください。 |       |
|   |    | 表示名(D): お客様のお名前<br>例: Taro Chofu                           |       |
|   |    |                                                            |       |
|   |    | <u> 電子メール アカウントの情報について</u>                                 |       |
|   |    |                                                            |       |
|   |    |                                                            |       |
|   |    | 次へ(N)                                                      | キャンセル |

入力が終わりましたら、[次へ]をクリックします。

⑤「インターネット電子メールアドレス」の画面が表示されます。
 『電子メールアドレス』欄に、お客様がご利用されるメールアドレスを
 入力します。

|                                                       | ×     |
|-------------------------------------------------------|-------|
| $\Theta$                                              |       |
| インターネット電子メール アドレス                                     |       |
| 电ナメールのアトレスは、他のユーサーかあなたに电ナメールを送信するために使います。             |       |
| 重子メール アドレス(E): お客様メールアドレス<br>例: t-chofu@microsoft.com |       |
| <u> 車子メール アカウントの情報について</u>                            |       |
| <u>次へ(N)</u>                                          | キャンセル |

入力が終わりましたら、[次へ]をクリックします。

⑥「電子メールサーバーのセットアップ」の画面が表示されますので、 以下のように設定します。

受信メールサーバーの種類: POP3

受信メールサーバー:\*\*\*. dreamcom. ne. jp(\*\*\*は設定通知書に記載されています) 送信メールサーバー:\*\*\*. dreamcom. ne. jp(\*\*\*は設定通知書に記載されています) 送信サーバーは認証が必要:チェックを入れる

| G                              |             |
|--------------------------------|-------------|
| 電子メール サーバーのセットアップ              |             |
| 受信メール サーバーの種類(S)<br>POP3 マ     |             |
| 受信メール (POP3 または IMAP) サーバー(I): |             |
| ***. dreamcom. ne. jp          |             |
| 送信メール (SMTP) サーバー名(0):         |             |
| ***. dreamcom. ne. jp          |             |
| ☑ 送信サーバーは認証が必要(∨)              |             |
| 电子メール サーバーの目報について              |             |
|                                |             |
|                                | 次へ(N) キャンセル |

入力が終わりましたら、[次へ]をクリックします。

⑦「インターネットメールログオン」の画面が表示されますので、以下のように設定します。

ユーザー名:メールアドレスの@マークから左側 パスワード:メールアドレスのパスワード パスワードを保存する:チェックを入れる

| G                                  |                              | <b>X</b> |
|------------------------------------|------------------------------|----------|
| インターネット メール ログオン<br>インターネット サービス ス | プロバイダから提供されたユーザー名およびパスワードを入力 |          |
| してください。                            | メールアドレスの@マークから左側             |          |
| パスワード(P):                          | メールアドレスのパスワード                |          |
|                                    |                              |          |
|                                    |                              |          |
|                                    |                              |          |
|                                    | 次へ(N)                        | キャンセル    |

入力が終わりましたら、「次へ」をクリックします。

⑧「設定完了」の画面が表示されます。

『今は電子メールをダウンロードしない』というチェックボックスが ございますので、今すぐにメールを受信しない場合は、チェックをします。

|                                              | × |
|----------------------------------------------|---|
|                                              |   |
| 設定完了                                         |   |
| セットアップを完了するのに必要な情報がすべて入力されました。               |   |
| これらの設定を保存して電子メールをダウンロードするには、[完了]をクリックしてください。 |   |
| ▼ 今は電子メールをダウンロードしない                          |   |
|                                              |   |
|                                              |   |
|                                              |   |
|                                              |   |
|                                              |   |
|                                              |   |
|                                              |   |
| 8                                            |   |
| 完了(F) キャン                                    |   |
|                                              |   |

[完了]ボタンをクリックします。

⑨「インターネットアカウント」の画面に戻ります。作成したメールアカウントを選択して、[プロパティ]をクリックします。

| インターネット アカウント                                                                                                 | ×                                                                                                    |
|----------------------------------------------------------------------------------------------------|----------------------------------------------------------------------------------------------------|
| 電子メール アカウントやニュースグループを新しく登録する<br>アカウントやニュースグループを編集、エクスポート、削除す<br>動作をクリックします。                                   | には、[追加] をクリックします。追加した<br>するには、対象をクリックしてから、希望の                                                                         |
| メール<br>mail.お客様ドメイン名 (既定)<br>お客様メールアドレス<br>ニュース<br>マイクロソフト コミュニティ (既定)<br>msnews.microsoft.com<br>ディレクトリ サービス | <ul> <li>▲ 追加(A)</li> <li>剤除(R)</li> <li>プロパティ(P)</li> <li>▼ 既定に設定(D)</li> <li>インポート(I)</li> <li>エクスポート(E)</li> </ul> |
|                                                                                                    | 順番の設定(S)<br>閉じる                                                                                                    |

①「プロパティ」の画面が開きましたら、[詳細設定]タブを選択し、
 『サーバーのポート番号』の送信メール(SMTP)を587に設定します。

| 」mail.お客様ドメイン名 プロパティ                 |       |
|--------------------------------------|-------|
| 全般 サーバー 接続 セキュリティ 詳細設定               |       |
| サーバーのポート番号                           | -     |
| 送信メール (SMTP)(O): 587 既定値を使用(U)       |       |
| 📄 このサーバーはセキュリティで保護された接続 (SSL) が必要(Q) |       |
| 受信メール (POP3)(I): 110                 |       |
| 回 このサーバーはセキュリティで保護された接続 (SSL) が必要(C) |       |
| サーバーのタイムアウト                          |       |
| 短い 一〇 長い 1分                          |       |
| 送信                                   | -     |
| 一次のサイズよりメッセージが大きい場合は分割する(B)          | кв    |
| 配信                                   |       |
| サーバーにメッセージのコピーを置く(L)                 |       |
| □サーバーから削除する(R) 5 <>>>> 日後            |       |
| □[ごみ箱]を空にしたら、サーバーから削除(M)             |       |
|                                      |       |
| OK キャンセル                             | 適用(A) |

入力が終わりましたら、[適用]をクリックした後、[OK]をクリックします。

以上で、設定は完了です。 メールの送受信をお試しください。